# Mars 300 Pro Upgrade Manual

### Mars 300 Pro Standard Version (For V1.0.X.X)

| Date       | Firmware<br>verison | Updates                                                                                   | Firmware download |
|------------|---------------------|-------------------------------------------------------------------------------------------|-------------------|
| 2021-07-18 | V1.0.1.7            | <ul><li>Fixed the frame rate<br/>display error</li><li>Fixed other known issues</li></ul> | Download Link     |

#### Mars 300 Pro Enhance Version (For V1.1.X.X Firmware H110)

| Date       | Firmware<br>verison | Updates                                                                     | Firmware download |  |
|------------|---------------------|-----------------------------------------------------------------------------|-------------------|--|
| 2022-02-03 | V1.1.1.0            | <ul><li> Optimize compatibility</li><li> Fixed other known issues</li></ul> | Download Link     |  |

#### Attention

- Make sure the device have enough power when upgrading, pls don't take the USB disk out before upgrade successful.
- The device will factory reset automatically after upgraded.
- There is the risk to cause unknown error, pls do not upgrade the device when you using it on-site.

#### How to check the firmware version

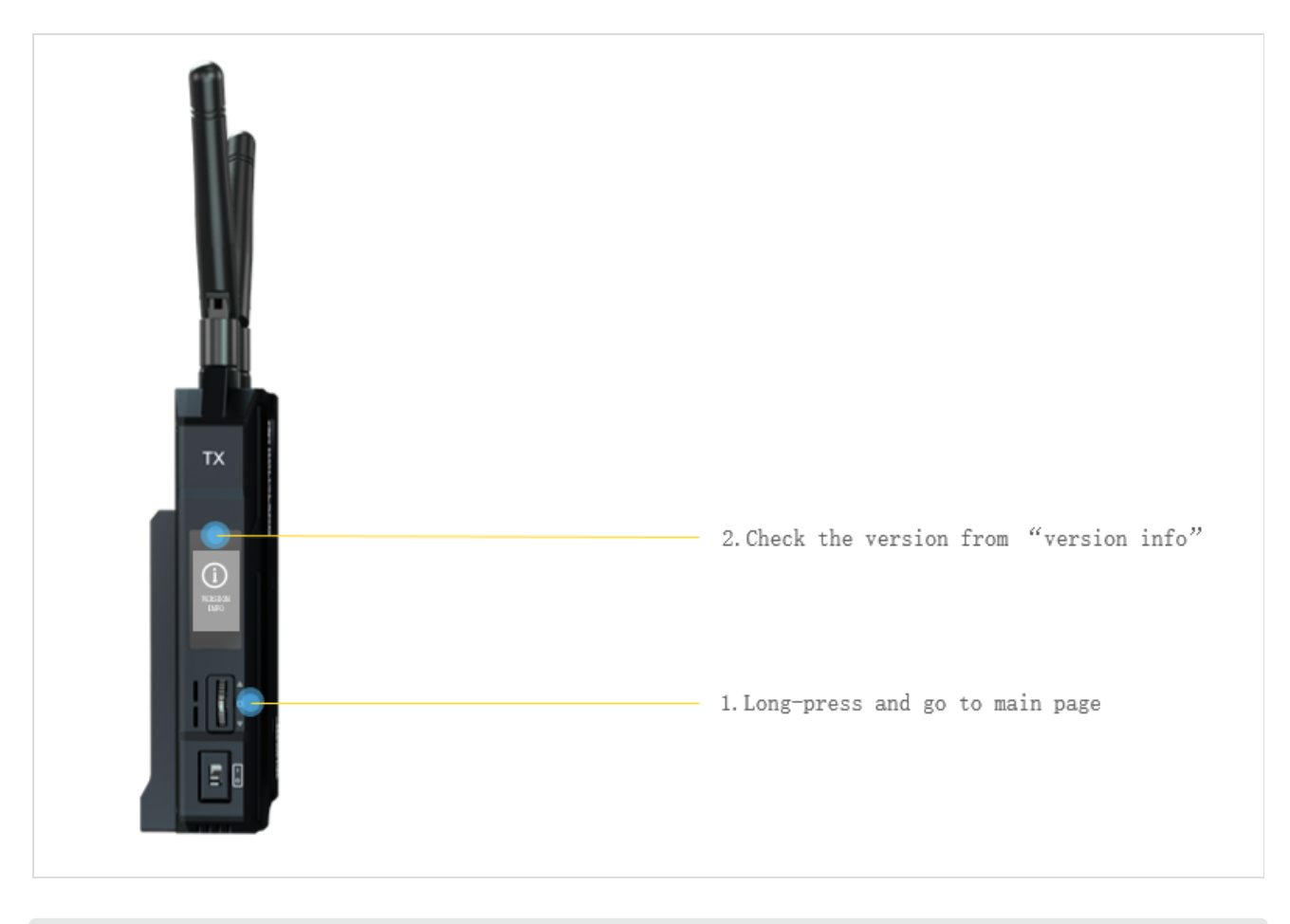

#### **Upgrade steps**

- 1. Download the firmware by the google link.
- 2. Prepare one USB disk that with Type-C connector and memory less than 32GB.
- 3. Format the USB disk as FAT32, and then put the firmware(.img) into USB disk and make sure it is under the root path, pls don't put it inside of any folder.

| 🥪   🛃 📜 🔻   USB Drive (H:)                                                                                |                       |                                    |            | _                                       |      | ×   |
|----------------------------------------------------------------------------------------------------|-----------------------|------------------------------------|------------|-----------------------------------------|------|-----|
| File Home Share View                                                                                      |                       |                                    |            |                                         |      | ~ ? |
| Pin to Quick Copy Action Copy Paste Shortcut                                                              | Move Copy<br>to to to | New item •<br>New<br>New<br>folder | Properties | Select all Select none Invert selection |      |     |
| Clipboard                                                                                                 | Organize              | New                                | Open       | Select                                  |      |     |
| $\leftarrow$ $\rightarrow$ $\checkmark$ $\uparrow$ $\checkmark$ $\rightarrow$ This PC $\rightarrow$ USB D | rive (H:)             |                                    | v Ö        | Search USB Drive                        | (H:) | مر  |
| 🛄 Desktop 🖈 ^ Name                                                                                        | ^                     | Date modified                      | Туре       | Size                                    |      |     |
| - Downloads                                                                                               | IXota                 | 10/17/2022 10:35 AM                | OTA File   | 40,390 KB                               |      |     |
| <ul> <li>Documents </li> <li>Pictures </li> </ul>                                                         |                       |                                    |            |                                         |      |     |

4. Connect the USB disk to Mars 300 Pro via type-C port, it will recognize automatically and start to upgrading.

The USB disk format operations of Windows OS

| TECLAST (F:)         打开(O)           29.2 GB 可用,共         石新窗口中打开(E)           固定對快速访问         周用 BitLocker(B)           打开自动播放(Y)         (*)           (*)         使用火城を会进行杀毒           提示访问权限(G)         >           以便携式设备方式打开         包含到庫中(I)           回定到"开始"屏霾(P)         (*)           (*)         原加到"和cchive.rar"(T)           (*)         压缩到 *Archive.rar"(T)           (*)         压缩到 *Archive.rar" 并通过邮件发送           增出(/)         剪切(T)           复制(C)         (*)           10         建筑(P)           11         (*)           12         万编到 *Archive.rar" 并通过邮件发送 | 悟武化 TECLAST (F:) × 容量(P): 29.2 GB ✓ 文件系统(F) File system FAT32 (就认) ✓ NTFS FAT32 (就认) ✓ KT S2 (就认) ✓ EAT32 (就认) ✓ TECLAST 悟式化造项(O) 使速唱式化(Q) |
|----------------------------------------------------------------------------------------------------|----------------------------------------------------------------------------------------------------|
|                                                                                                    | 77始(S) 关闭(C)                                                                                                    |
| 1                                                                                                    | 2                                                                                                    |
| Right click the USB disk and choose form                                                                                                    | at Choose the FAT32 format in the "file system"                                                                                            |

## The USB disk format operations of Mac OS

| ○ ● ●                                                                                                    | Disk Utility View                                                                                                    |                                                                                                    |
|----------------------------------------------------------------------------------------------------|----------------------------------------------------------------------------------------------------|----------------------------------------------------------------------------------------------------|
| Internal           Internal           Internal | USB External Physical Volume • MS-DOS (FAT32)                                                                                                    | 61.99 GB                                                                                                    |
| External                                                                                                    | •                                                                                                    |                                                                                                    |
| USB DRIVER •                                                                                                    | Used Used Frase "USB DRIVER"? Frasing "USB DRIVER" will permanently erase all data can't undo this action. Used Used Name: USB DRIVER Format: MS-DOS (FAT32) Security Options Cancel | <ul> <li>Free</li> <li>stored on it. You</li> <li>USB External Physical Volume</li> <li>Disabled</li> <li>USB</li> <li>USB</li> <li>disk4s1</li> </ul> |

#### Hardware connections

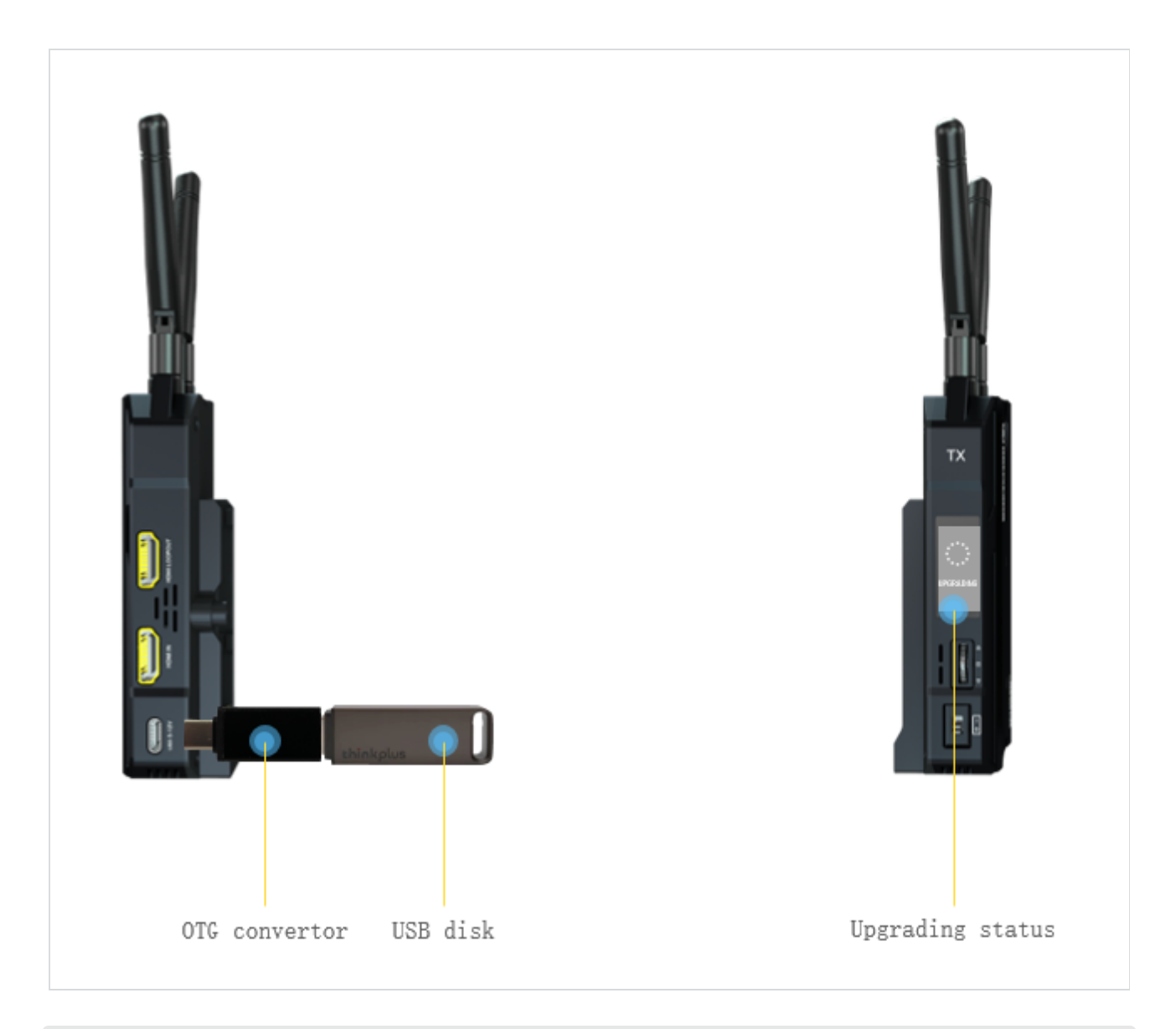

If always upgraded failed after tried many times, then pls contact with FAE from hollyland: support@hollyland.com